# Delphi/400

# Delphi/400 11 Alexandriaによる 最新モバイルアプリ開発術

株式会社ミガロ. プロダクト事業部 技術支援課 佐田 雄一

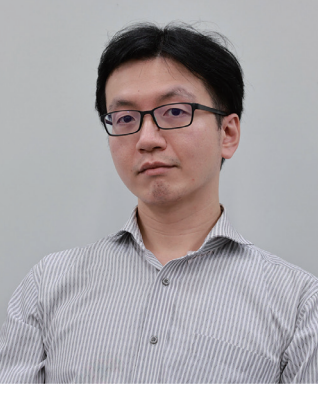

略歴

生年月日:1985年12月6日 最終学歴:2009年 甲南大学 経営学部卒業 入社年月:2009年04月 株式会社ミガロ.入社 社内経歴: 2009年04月 システム事業部配属 2019年04月 RAD事業部(現プロダクト事業部)配属

#### 現在の仕事内容:

Delphi/400を利用した システム開発や保守作業の経験を経て、 現在はDelphi/400のサポート業務を担当している。

# 1. はじめに

2. Delphi/400 11 Alexandriaと FireMonkey対応OS

3. Delphi開発環境における プラットフォームの選択

4. FireMonkeyでのiOSアプリ開発

5. FireMonkeyでのAndroidアプリ開発

6. クロスプラットフォームなアプリ開発例

7.まとめ

# 1.はじめに

Delphi/400がiOS・Androidを中心としたスマートデバイ スに対応して以降、これまで弊社ではテクニカルセミナー、 テクニカルレポート等で度々その時の最新トピックをご紹介 してきた。

しかし、なにぶん技術の進歩はめざましく、iOS・Androidと も、1年前後といった非常に短いスパンで次期バージョンが リリースさている。そのたびに対応するDelphiのバージョン も変遷している。

本稿では最新のDelphi/400 11 Alexandria(Update 2) を使用し、2022年9月時点での開発環境や開発手順、配布・ 運用のポイントを解説する。

# 2.Delphi/400 11 AlexandriaとFireMonkey対応OS

最新のDelphi/400 11 Alexandria (Update 2)では、以 下のバージョンがサポートされている。【図1】

- Windows 11 (Windows 7以上・Windows Server 2016以上)
- macOS 12 Monterey (OSX 10.15 Catalina以上)
- iOS 15(iOS 14以上)
- Android 12(Android 8.1以上)

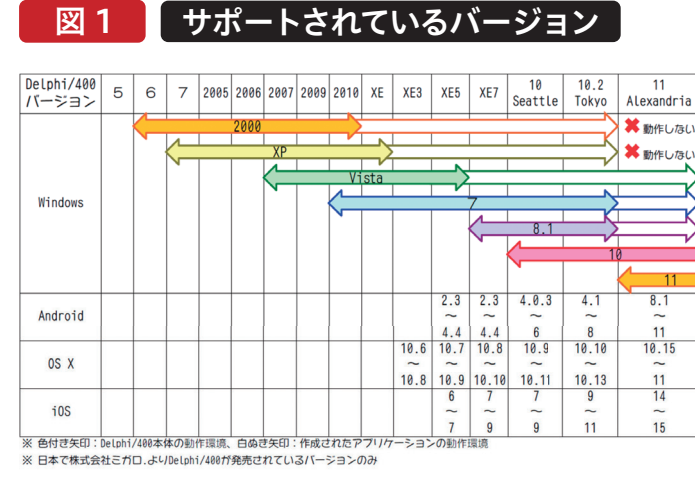

日本国内におけるDelphi/400は、11 Alexandriaの前 例えばAndroid 11以上では内部的なシステムパスの違い バージョンが10.2 Tokyoである。10.2 Tokyoにおいては により、10.2 Tokyoで作成・配置したアプリがエラーで起 iOSが11まで、Androidは8までのサポートとなっていた。 動できない。【図2】 新しいOSでも互換の範囲で動作できる部分はあったが、

| 図 2                   | 10.2 Tokyo Android11のエラ-                              |   |
|-----------------------|-------------------------------------------------------|---|
| デバッガ例外通知              | _                                                     | × |
| プロジェクト Project1.apk は | 別外クラス Segmentation fault (11) を送出しました。                |   |
| □この例外の種類を無視①          | ブレーク医 継続(に) ヘルブ                                       |   |
|                       | デバッグPC側ではこのエラーが表示されるが、<br>Android端末側では何も表示されずにアプリが落ちる |   |

また、iOS・Androidとも、近年のバージョンでは32bitア
 プリのサポートが終了しており、最新のDelphi/400 11
 Alexandriaにおいては64bitアプリとして作成するのが望
 ましい。(iOSでは32bitアプリの作成自体が対応終了して
 いる。)
 各バージョンの対応状況はエンバカデロ社のDocwiki
 (公式Webヘルプ)
 https://docwiki.embarcadero.com/PlatformStatus/ja
 でも公表されているので、ご参照いただきたい。
 なお、厳密にはiPad向けのOSは2019年にiOSから独立し

046 MIGARO Technical Report

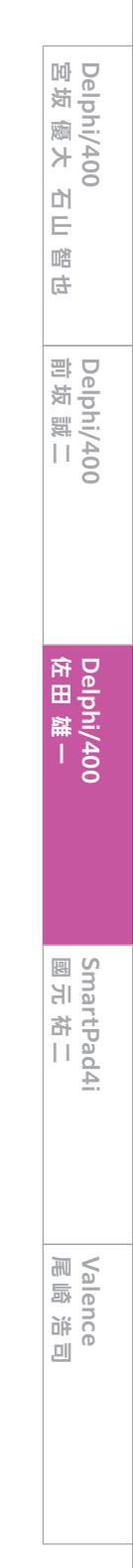

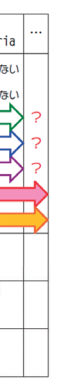

なお、厳密にはiPad向けのOSは2019年にiOSから独立し て「iPadOS」となっているが、Delphi・Delphi/400および 本稿では同義として扱う。

# 3. Delphi開発環境におけるプラットフォームの選択

本章では、Delphi/400上で動作させる対象のデバイスOS (プラットフォーム)に合わせた開発を行うための準備につ いて記載する。

<Delphiインストール時の指定>

Delphi 11 Alexandriaのインストール時に、「プラット フォーム選択」の画面でWindows・iOS・Androidの中から 動作させる予定のOSに対応する項目にチェックを入れる。 【図3】

Androidアプリの開発を行う場合は、同じ画面の「追加オプ ション」タブにて「Android SDK 25.2.5 - NDK r21」にも チェックを入れる必要がある。

# 図 3 プラットフォームの選択画面

#### G RAD Studio 追加オプション RAD Studio プラットフォーム選択 -プラットフォーム 追加オプション プラットフォーム 追加オプション ✓ ➡ Delphi Windows Enterprise インストール済み 言語パック Windows開発時 C Delphi macOS Enterprise 言語パック プラットフォームを選択 A Delphi Linux Enterprise ✓ 日本語言語パック ✓ iOS Delphi iOS Enterprise iOS開発時 RAD Studi り、扱える 🗸 👘 Delphi Android Enterprise 目にも魅力的 なアノン ができます。 C++Builder Windows Enterprise Android開発時 インストールし.... を選択し、アプリケ を開始しましょう。 iOS C++Builder iOS Enterprise press (IBX) Con C++Builder Android Enterprise nJDK OpenJDK 8 (LTS) HotSpot JVM 追加のターゲット プラットフォーム も、後ほど IDE から簡単にインスト ールできます。 e 2020 Developer Edition Android SDK 25.2.5 - NDK r21 タウンロード サイス: ダウンロード時間: 必要な領域: ~ 0.0 MB ~ 0 秒 ~ 0.0 MB タウンロードサイズ: ダウンロード時間: 必要な領域: ~ 0.0 MB ~ 0 秒 ~ 0.0 MB

なお、後から動作対象のプラットフォームを追加する必要 が生じた場合でも、Delphiを再インストールする必要はな い。Delphi開発画面のメニューから[ツール|プラット フォームの管理]を選択することで、【図3】のプラット フォームの選択画面が表示されるので、ここからチェック を切り替えて適用ボタンを押すことで対象項目のインス トールが実行される。

| 図 4 プラットフォームの切り替え                              |
|------------------------------------------------|
| MigaroSNS_SP.dproj - プロジェクト                    |
| 🖬 × 🗊 🗉 C 🖶 🐼 × 🧿 × 🚥 ×                        |
| The ProjectGroup1                              |
| ✓ ➡ MigaroSNS_SP                               |
| > 🌯 ビルド構成 (Debug)                              |
| 〜 🔿 ターゲット プラットフォーム (iOS デバイス 64ビット)            |
| 〜 👘 Android 64 ビット - Android SDK 25.2.5 64-bit |
| ◇ 📷 ターゲット                                      |
| SOG02                                          |
| > 📷 構成                                         |
| > 🚞 ライブラリ                                      |
| > 📮 iOS シミュレータ ARM 64 ビット - MG0163 プロファイル      |
| > 🖵 iOS テバイス 64 ビット - iPhoneOS 15.5 - MG016    |
| ▽ 1 ターゲット                                      |
|                                                |
| > 📷 構成                                         |
| > 🚺 Windows 32 ビット                             |
| > 🔛 Windows 64 ピット                             |
| > 📑 Unit1.pas                                  |
|                                                |
| プラットフォームの避却                                    |
|                                                |
|                                                |

| プラットフォームの選択(   | <u>S</u> ): |                  |
|----------------|-------------|------------------|
| Android 64 ビット |             | $\sim$           |
| ☑ 選択したプラットフォ   | ームをアクティン    | ブにする( <u>M</u> ) |
|                |             |                  |
|                | ОК          | キャンセル            |
|                |             |                  |

048 MIGARO Technical Report

<開発画面でのプラットフォームを切り替え> 開発画面で複数のプラットフォーム向けのプロジェクトを 作成する場合、画面右側のプロジェクトマネージャにある 「ターゲット プラットフォーム」から対象のプラットフォー ムをダブルクリックすることで切り替えを行う。【図4】

プラットフォームを追加する場合は「ターゲット プラット フォーム」と記載の部分を右クリックすると「プラット フォームの追加」が選択できる。

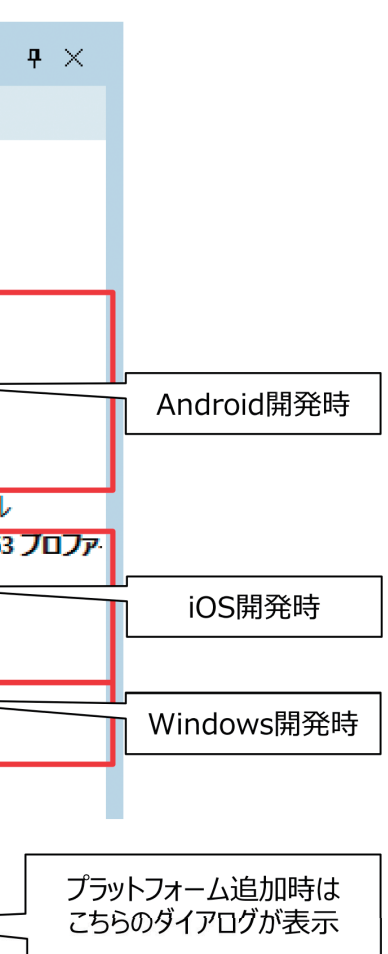

# 4.FireMonkeyでのiOSアプリ開発

本章では、Delphi/400 11 Alexandriaを使用してiOSアプ リケーションを開発する手順を紹介する。

#### <必要となる環境>

- ●Windows端末(64bitのWindows10以上、 Delphi/400 11 Alexandria)
- Mac 端末(OSX 10.15 Catalina以上)
- iOS Developer Program (Xcode)
- iOS 実機(iPhone、iPadなど iOS 14~15)

#### ストアでXcodeを入手 図 5

#### <Mac環境の構築>

iOSの開発環境では、Delphi/400をインストールしている Windows端末とは別にMac端末が必要になる。Mac端末 はOSX 10.15 Catalina以降をサポートしている。

#### <Xcodeのインストール>

Mac端末には最新のXcodeのインストールが必要になる。 XcodeはMac App Storeからダウンロードしてインストー ルすることができる。【図5】

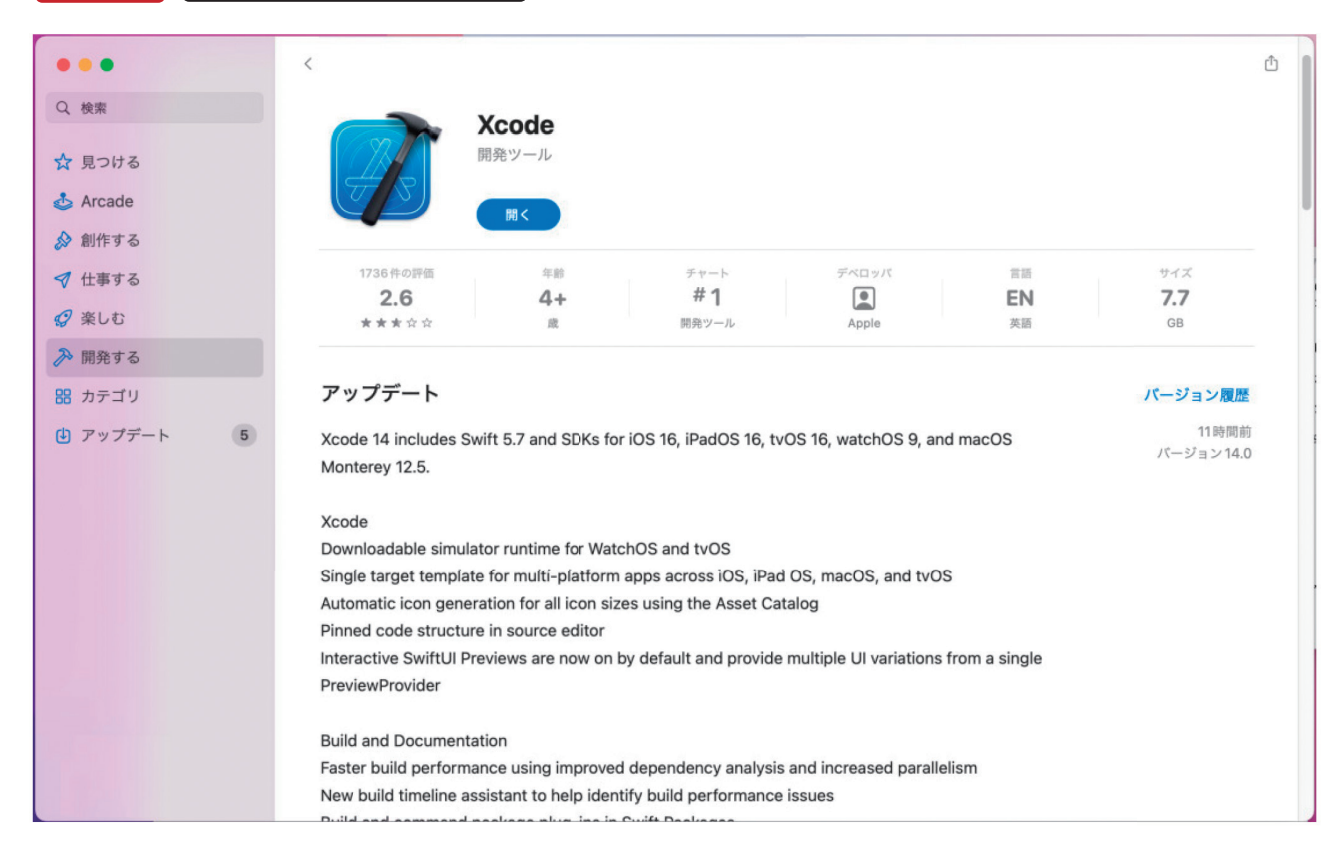

Mac端末とiPadなどの実機をUSB接続し、開発モードに よる動作検証を行う場合、Xcodeのインストール後に対応 するiOSバージョンのDevice Supportを導入する必要が ある。

#### Mac端末にて、

https://github.com/iGhibli/iOS-DeviceSupport/tre e/master/DeviceSupport

より実機のiOSと同じバージョンのzipファイルをダウン ロードして解凍し、そのバージョン名のフォルダ(例: 「15.5」)を得る。

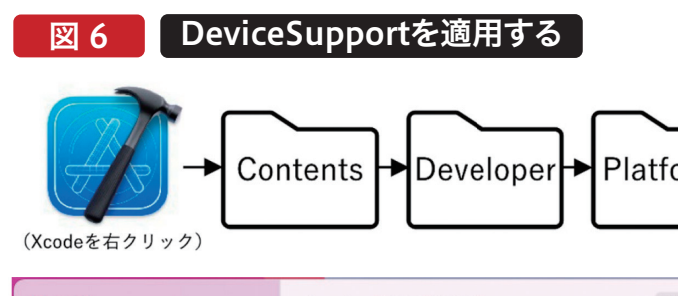

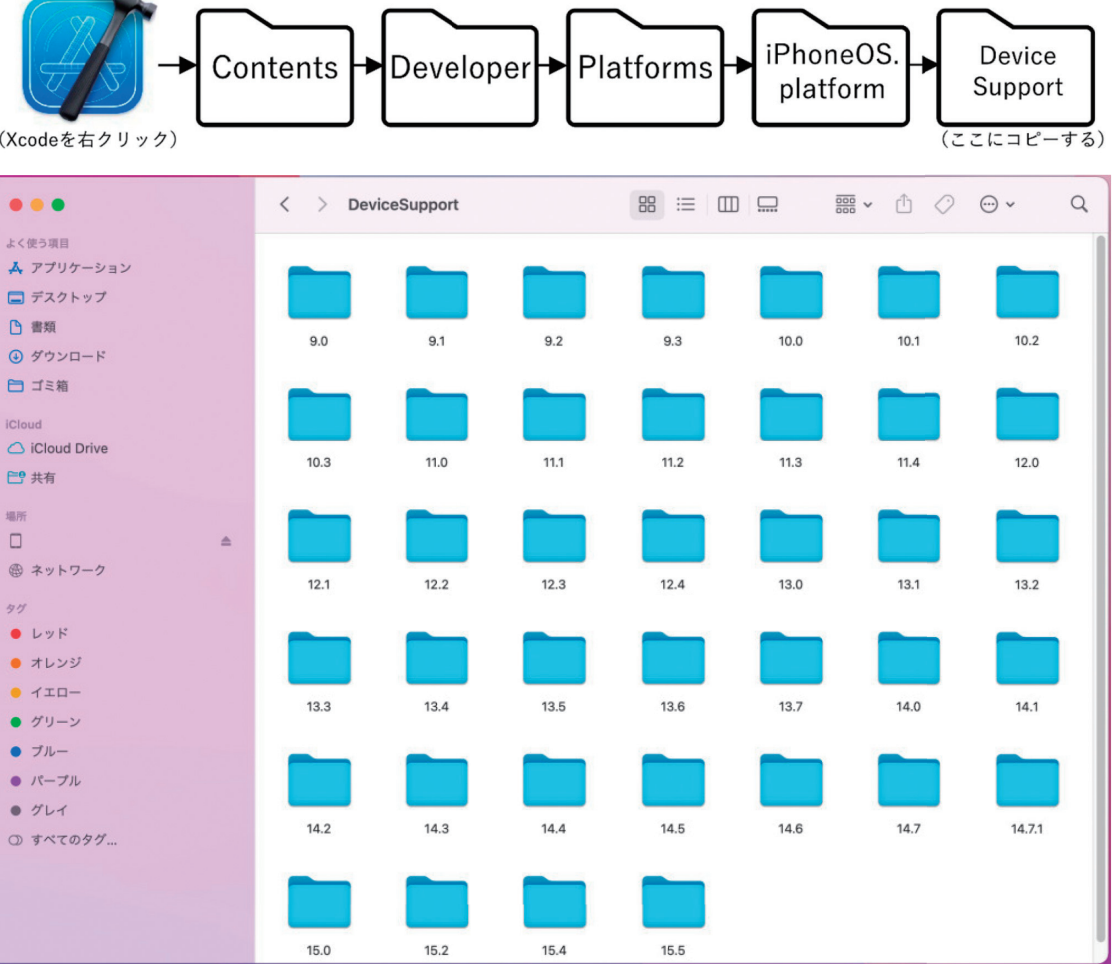

050 MIGARO Technical Report

次にアプリケーションの一覧にインストールされた 「Xcode」を右クリックし、「パッケージの内容を表示」を選 択する。

すると「Contents」フォルダが表示される。そこから [Developer][Platforms][iPhoneOS.platform] 「DeviceSupport」の順にフォルダを遷移し、Device Supportの中にバージョン名のフォルダをコピーする。

## 【図6】

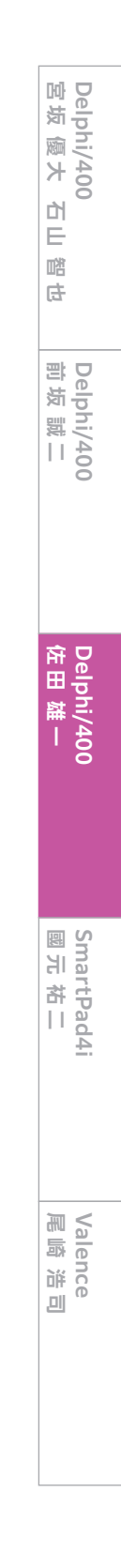

<iOS Developer Program>

iOSアプリケーションはApple社の規約により、iOSへ配布 するためには「iOS Developer Program」に加入する必要 がある。

こちらの詳細については本稿では省略するため、最新情報 はApple社サイトなどでご確認いただきたい。

#### <iOS実機の登録>

開発したiOSアプリケーションを動作検証する際にはMac 上のiOSシミュレータも使用できるが、機種ごとに画面サイ ズの違いが存在するほか、端末にかかる負荷や処理速度は シミュレータでは計測しきれない。

そのため、実際の開発では実機でのテストが必須といえる。

接続プロファイルマネージャ①

iOS実機をテストで使用するにあたっては、実機をMacと直 接USBケーブルで接続する(構成:開発)か、Mac上でキー チェーンアクセスを行って登録しておく(構成:アドホック) 必要がある。

キーチェーンアクセスはMac上の「アプリケーション|ユー ティリティ」メニューから作業できるので、Apple社のマニュ アルを参考に登録作業を行う。

### <接続プロファイルの作成>

Delphi/400の開発PCから、Macに接続する設定を作成す る。Delphi開発画面の[ツール|オプション]からオプション 画面を開き、配置メニューにある「接続プロファイルマネー ジャ」を選択する。【図7】

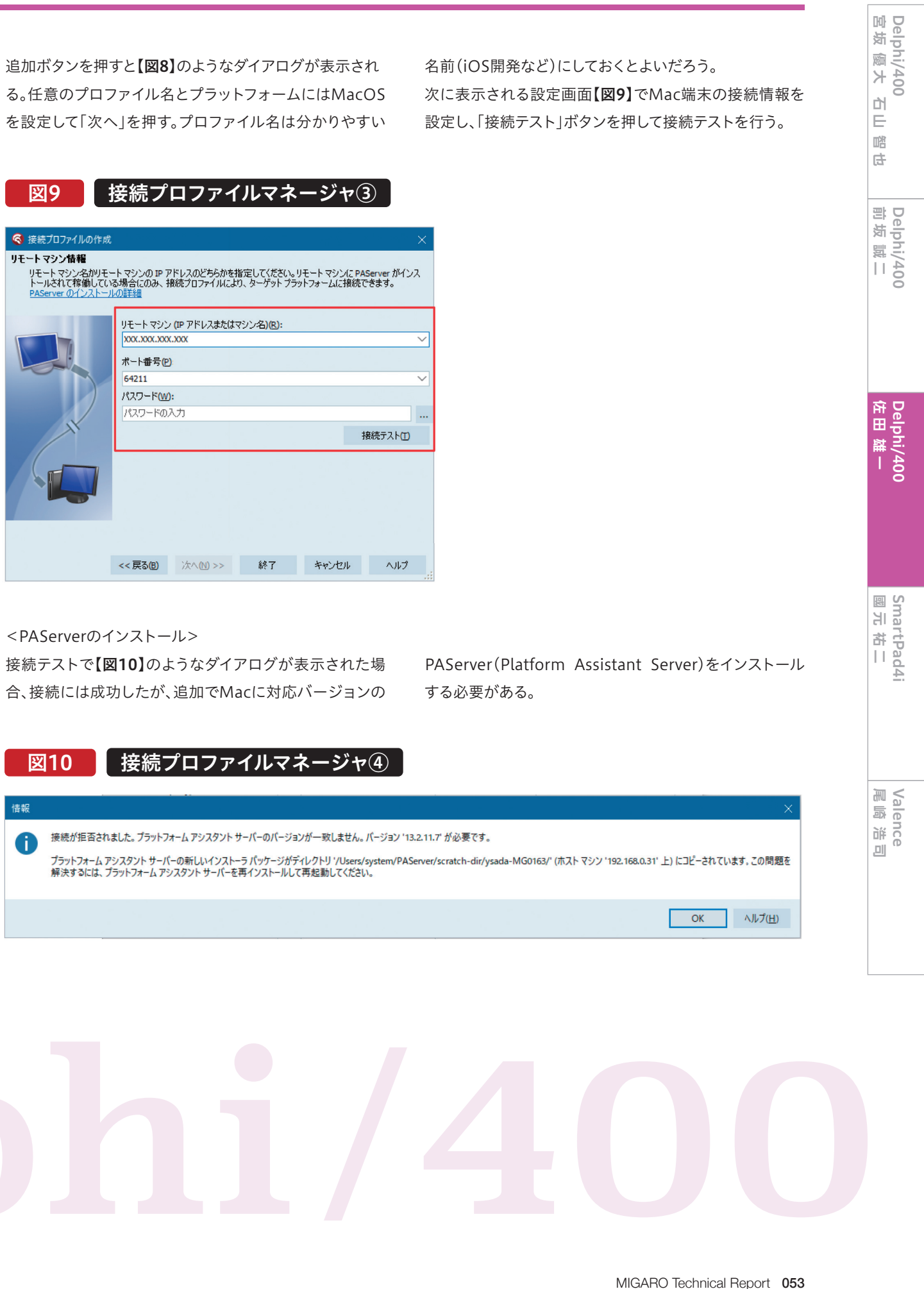

接続テストで【図10】のようなダイアログが表示された場 合、接続には成功したが、追加でMacに対応バージョンの

| ×  | 10 接続プロファイルマネージャ④                                                                                                    |
|----|----------------------------------------------------------------------------------------------------|
| 情報 |                                                                                                    |
| 0  | 接続が拒否されました。 ブラットフォーム アシスタント サーバーのバージョンが一致しません。 パージョン '13.2 '<br>ブラットフォーム アシスタント サーバーの新しいインストーラ パッケージがディレクトリ '/Users/system/PAServ<br>解決するには、 ブラットフォーム アシスタント サーバーを再インストールして再起動してください。 |
|    |                                                                                                    |

接続プロファイル マネージャ デフォルトフォルダ コンパイル中と実行中
 コンボーネントツールパー
 環境変数
 ファイルの関連付け プロファイル(<u>P</u>) プロファイル プロパティ プラットフォーム(M): macOS macOS MG0163 ホスト名(日): 192.168.0.31 デスクトップとレイアウト ウェルカム ページ プロジェクトのアップグレード 术---卜番号(N): 64211 パスワード(W): ... LiveBindings 保存とリカバリ Getit パッケージマネージャ ユーザー インターノエー人 言語 接続デスト団 バージョン管理 N フリン目生 配置 接続プロファイル マネージャ プロビジョニング SDK マネージャ > トランスレーションツール
 > モデリング
 > デバッガ 追加(A)... コピー(C)... 名前の変更(E). 削除(D) エクスポート(A)... インポート(U)... 保存 キャンセル ヘルプ

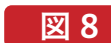

#### 接続プロファイルマネージャ②

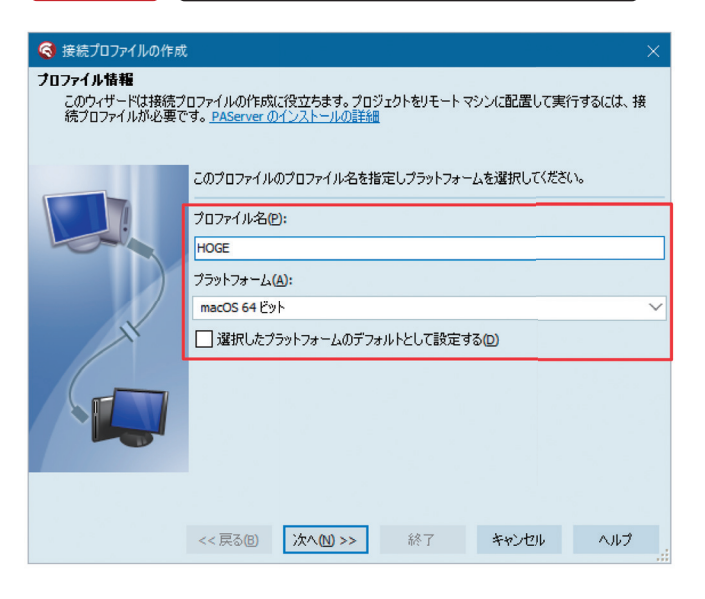

PAServerとはDelphi/400のWindows開発PCからコンパ イルしたアプリケーションを転送したり、デバッグを行った りするソフトウェアで、Delphiのバージョンごとに PAServerのバージョンも異なっている。 【図10】のダイアログに記載されているディレクトリにインス トーラーである「PAServer22.0.pkg」がコピーされているの で、Mac端末でそのディレクトリを参照してインストーラー をダブルクリックし、PAServer 22.0をインストールする。 【図11】

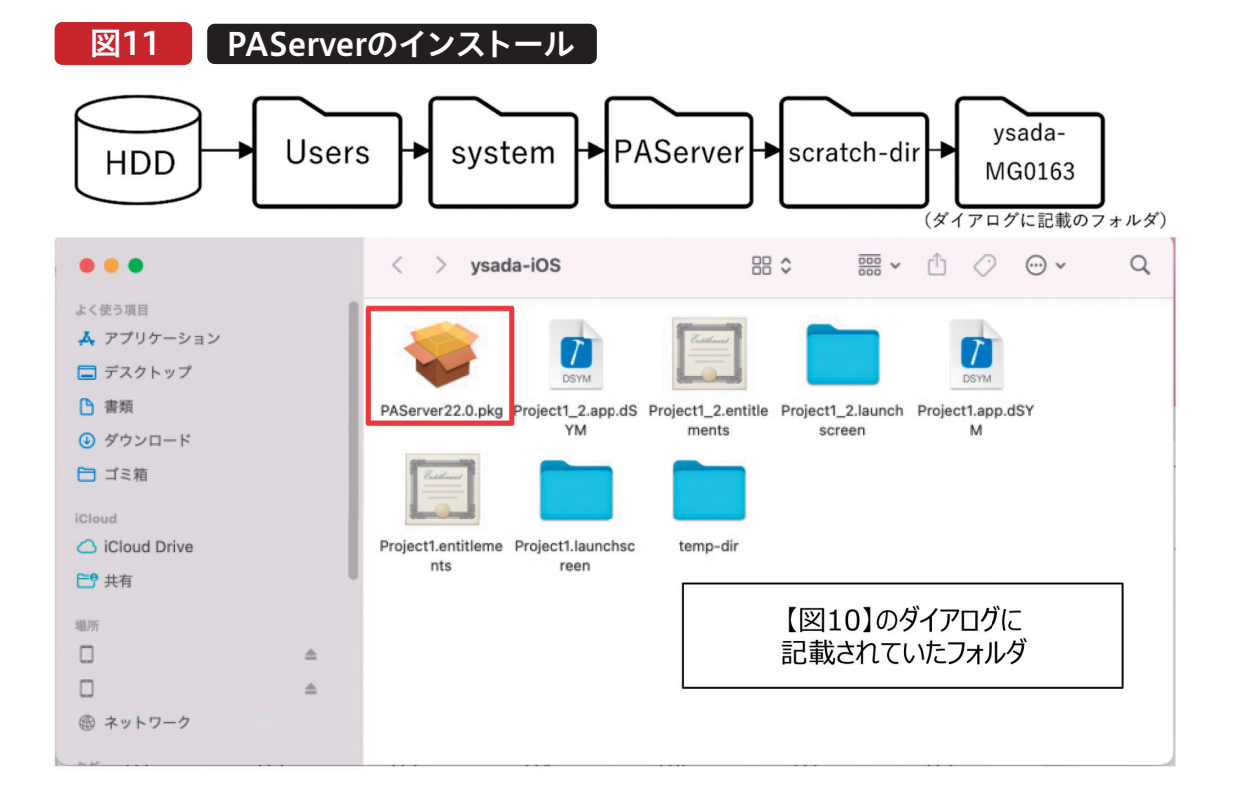

インストールが完了すると、メニューの「アプリケーション」 に「PAServer-22.0」として登録されるので、これをダブルク リックして起動する。 PAServerが起動するとコンソール画面で「Enterキーを押 す」と表示されるので、[Enter]キーを押してサービスを開 始する。【図12】

# 図12 PAServerの接続テスト(Mac)

|                                                                                                    | system — paserver — paserver — 80×24                                                                                                    |     |
|----------------------------------------------------------------------------------------------------|----------------------------------------------------------------------------------------------------|-----|
| Last login: Tue S<br>system@MG0163 ~ %<br>;<br>Platform Assistan<br>Copyright (c) 200                                       | ep 13 11:20:04 on ttys000<br>/Applications/PAServer-22.0.app/Contents/MacOS/paserver ; ex<br>t Server Version 13.2.11.7<br>9-2022 Embarcadero ⊺echnologies, Inc.                                                                            | (it |
| 接続プロファイル                                                                                                    | パスワード <パスワードがない場合はただ Enter キーを押す>:                                                                                                    | 1   |
| Platform Assistan                                                                                                    | t Server をポート 64211 で起動します                                                                                                    |     |
| ? を入力すると使用<br>>? サーパーを停」<br>c - サーパーを停」<br>c - ポートでのクラー<br>i - 使用可ジッチデ<br>g - ロぞれまでパート<br>w - WiーFiデパイン<br>r - すべての子ブロ<br>> | <ul> <li>可能なコマンドが表示されます</li> <li>:する         <ul> <li>:する</li> <li>:アトを出力する</li> <li>:カする             アドレスを出力します</li> <li>マレクトリを出力する</li> <li>ファイルを生成します</li> <li>:の切り替え</li> <li>:モードの切り替え</li> <li>!セスをリセットして終了します</li> </ul> </li> </ul> |     |
|                                                                                                    |                                                                                                    |     |

サービスが開始した状態で、Delphi側で【図9】の「接続テ スト」を押してみよう。【図13】のように接続成功のダイア ログが表示されれば完了である。

# 図 13 PAServerの接続テスト(Delphi)

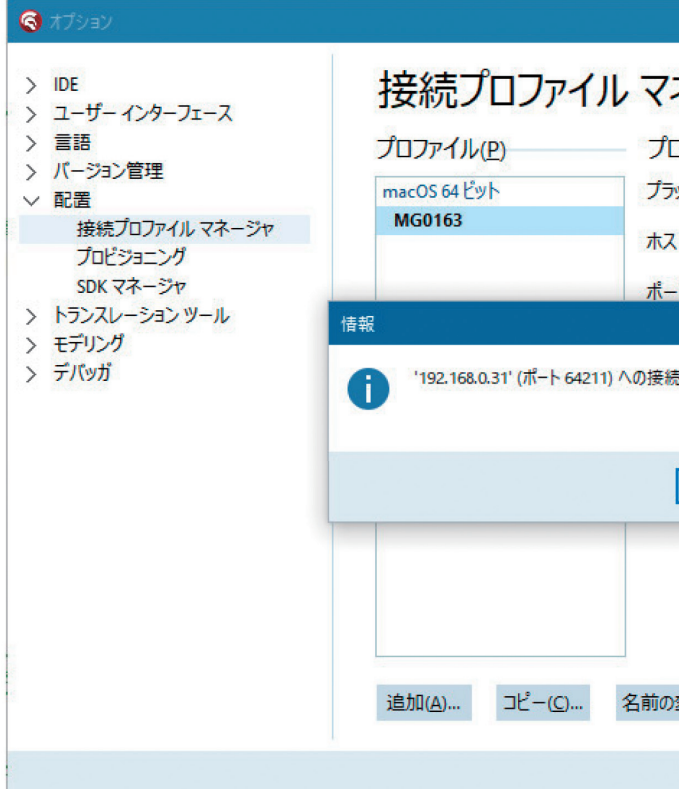

054 MIGARO Technical Report

| ネージャ                    |                            |        |  |
|-------------------------|----------------------------|--------|--|
| מסדירום לוורידירם       | パティ                        |        |  |
| ラットフォーム( <u>M</u> )፡    | macOS 64 ビット               | $\sim$ |  |
| スト名(山):                 | 192.168.0.31               | $\sim$ |  |
| -卜番号(N):                | 64211                      | $\sim$ |  |
| × 続に成功しました              | •••••••<br>接続テスト( <u>)</u> | ]      |  |
| ОК                      |                            |        |  |
| D枩更(E), 削除(D)           | ェクスポート(x) インポ              | - Þ(I) |  |
| væ£(⊑)- mkā( <u>U</u> ) | - 77/1 T( <u>A</u> ) 12/1  | 1.0.   |  |
| 保存                      | キャンセル へル                   | ブ      |  |

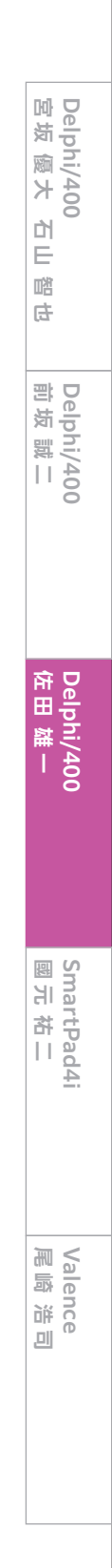

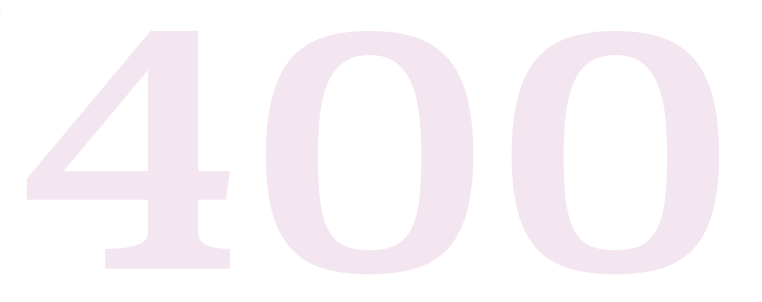

#### <SDKの取得>

Delphi/400上で対象のデバイスOSに合わせた開発を行う ために、SDKの取り込みが必要になる。 Delphi本体のインストール時に、プラットフォームの選択で 「Delphi iOS Enterprise」を含めている必要がある。 接続プロファイル同様にDelphi開発画面の[ツール|オプ ション]からオプション画面を開き、先程と同じ配置メ ニューにある「SDKマネージャ」を選択する。【図14】

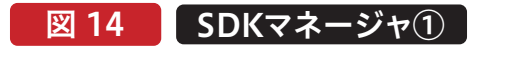

| 🔇 ಸರೆಶಿತು                                                                                                    |                                                                                                    | × م                                                                                                    |
|----------------------------------------------------------------------------------------------------|----------------------------------------------------------------------------------------------------|----------------------------------------------------------------------------------------------------|
| <ul> <li>IDE</li> <li>デフォルトフォルダ</li> <li>コンパール中と実行中</li> <li>コンポーネントツールパー</li> <li>環境変数</li> <li>ファイルの間違付け</li> <li>デスクトップとレイアウト</li> <li>ウェルカムページ</li> <li>プロジェクトのアップグレード</li> <li>LiveBindings</li> <li>保存とリカパリ</li> <li>Gett パッケージマネージャ</li> <li>ユーザーインターフェース</li> <li>言語</li> <li>バージョン管理</li> <li>配置</li> <li>接続プロファイルマネージャ</li> <li>プロドジョニング</li> <li>SDK マネージャ</li> </ul> | SDK マネージャ<br>SDK バージョン( <u>S</u> )<br>iOS デバイス 64 ビット<br>iPhoneOS 15.5<br>Android 64 ビット<br>Android 3DK 25.2.5 64-bit<br>Android 32 ビット<br>Android SDK 25.2.5 32-bit | プロパティ<br>ローカルルートディレクトリ(L):<br>\$(BDSPLATFORMSDKSDIR)\iPhoneOS15.5 〜 …<br>リモートパス(B):<br>ディレクトリ ファイルマスク/フレームワ<br>*<br>\$(SDKROOT)/////////////////////////////////// |
| > トランスレーション ツール<br>> モデリング<br>> デバッガ                                                                                                    | < > 》<br>追加( <u>A</u> ) 削除( <u>D</u> )                                                                                                    | ローカルファイル キャッシュの更新(U)<br>エクスポート(X) インポート(I)                                                                                                    |
|                                                                                                    |                                                                                                    | 保存 キャンセル ヘルブ                                                                                                    |

追加ボタンを押すと【図15】のダイアログ画面が表示される。 プラットフォームに「iOSデバイス」を選択して、接続するプロ ファイルには作成済のプロファイルを選択して設定する。

最後に接続先から対象のSDKバージョンが自動表示される ので、選択して「OK」ボタンを押下する。 これだけで、自動的にSDKがダウンロードされて組み込みが 完了となる。

## 図 15 SDKマネージャ2

| 新規 SDK の追加                                  | ×      |
|---------------------------------------------|--------|
| プラットフォームの選択ない                               |        |
| 10S T/12 64 Ľット                             | $\sim$ |
|                                             |        |
| 接続するブロファイルの選択(5):                           |        |
| MG0163、(木スト: '192.168.0.31'、ボート番号: '64211') | ~      |
| SDK バージョンの選択( <u>S</u> ):                   |        |
| iPhoneOS 15.5                               | $\sim$ |
| ✓ 選択した SDK をアクティブにする(M)                     |        |
| OK キャンセル                                    | ヘルプ    |
|                                             |        |

# 5.FireMonkeyでのAndroidアプリ開発

本章では、Delphi/400 11 Alexandriaを使用して Androidアプリケーションを開発する手順を紹介する。 Delphi/400でAndroid向けのアプリケーションを開発す る場合、開発環境はWindows内のみで構築することがで きる。

- <必要となる環境>
- ●Windows端末(64bitのWindows10以上、 Delphi/400 11 Alexandria)
- ●Android実機(Android 8.1以降)

# 6.クロスプラットフォームなアプリ開発例

Delphi/400では、ソースの一部を変更するだけで、冒頭で 紹介した対応する各OSのモジュールをコンパイル可能で ある。

本章ではサンプルとして文字と画像をサーバーに送信す るプログラム【図16】を作成しながら、各OSにおいてロ ジックを書き分ける必要がある箇所について解説する。

# 図 16-2 サンプルアプリの完成イメージ

| 11:41 9月13日(火) |          |      | ♠ 100% |
|----------------|----------|------|--------|
| ↓↓以下に本文を入力↓↓   |          |      |        |
| 本文入力欄          |          |      |        |
|                |          |      |        |
|                |          |      |        |
|                |          |      |        |
|                |          |      |        |
|                |          |      |        |
|                |          |      |        |
|                |          |      |        |
|                | iOSアプリ(i | Pad) |        |
|                |          |      |        |
|                |          |      |        |
|                |          |      |        |
|                |          |      |        |
|                |          |      |        |
|                |          |      |        |
|                |          |      |        |
|                |          |      |        |
|                |          |      |        |
| 写真1            | 写真2      | 写真3  | 写真4    |
|                |          |      |        |
|                |          |      |        |
|                | 送        | 信    |        |
|                |          |      |        |
|                |          |      |        |
|                |          |      |        |

<開発環境の構築>

Androidの開発環境は、iOSと異なり全てWindows端末 上に構築できる。ただし、開発の対象となるAndroid実機 のPC接続用ドライバは事前にインストールが必要となる。 Androidの機種によってインストール方法が異なるため、 機種の製造元が提供する方法を確認してインストールを 行う。 Delphi/400 宮坂 優大 石山

凹

Ð

Delphi/400 前坂 誠二

Delphi/400 佐田 雄 —

SmartPad4i 國元祐二

Valence 尾崎 浩司

SDKのインストール方法については、第3章に記載の通りである。

| 図 16-1                | サンフ       | ゚ルアプリの   | 完成イメ | <b>ハージ</b> |
|-----------------------|-----------|----------|------|------------|
| 0.                    |           |          |      | -          |
| D Form1               |           |          | -    |            |
| ↓↓以下に本文を入力↓↓<br>木立入力欄 |           |          |      |            |
| 本文八九團                 | Г         |          |      |            |
|                       | Window    | vsアプリ    |      |            |
| 写真1                   | 写真 2      | 写真 3     | 写〕   | 真 4        |
|                       | 送         | 信        |      |            |
|                       |           |          |      |            |
|                       |           |          |      |            |
|                       |           |          |      |            |
| 図 16-3                | サンフ       | ゚ルアプリの   | 完成イメ | ィージ        |
|                       |           |          |      |            |
| ↓↓以下に本文を入力↓↓          |           |          |      |            |
| <b>平</b> 文八月開         |           |          |      |            |
|                       |           |          |      |            |
|                       |           |          |      |            |
| Α                     | ndroidアプリ |          |      |            |
|                       |           |          |      |            |
|                       |           |          |      |            |
|                       |           |          |      |            |
| 写真1 写真.               | 2 写真3     | 写真4      |      |            |
|                       | 送信        |          |      |            |
|                       |           |          |      |            |
|                       | •         | <b>†</b> |      |            |

<コンパイラ指令と条件付きコンパイルの活用> Delphi/400では、条件シンボルを使用して、特定の条件下 でコンパイルした場合にのみロジックを有効にできる方法 が存在する。 例えば【ソース1】のように記述すれば、デバッグモード時、リ リースモード時で処理を呼び分けることが可能である。

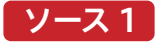

### 条件付きコンパイル①

{\$IFDEF DEBUG} ShowMessage('Debug 's on.'); // デバッグでコンパイル時のみ動作する {\$ELSE} ShowMessage('Debug 's off.'); // デバッグ以外(リリース)でコンパイル時のみ動作する {\$ENDIF}

これを発展させて【ソース2】のように記述することで、iOS専 用ロジック、Android専用ロジック、それ以外(Windows)専 用ロジックを書き分けることが可能である。

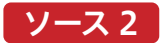

| 条件付きコンパイル②                 |
|----------------------------|
| {\$IFDEF IOS}              |
| // iOS向け処理をここに記述           |
| {\$ELSE}                   |
| {\$IFDEF Android}          |
| // Android向け処理をここに記述       |
| {\$ELSE}                   |
| // それ以外(Windows)向け処理をここに記述 |
| {\$ENDIF}                  |
| {\$ENDIF}                  |

この条件シンボルは通常のロジックのみならずconst宣言や uses節でも有効であるため、例えばconst値をターゲットプ ラットフォームごとに分岐させたり、ターゲットプラット フォームがiOS以外の場合ではコンパイルエラーになるよう な「iOSapi.~~~」という名前のユニットを、iOS向けにコ ンパイルした場合だけuses節で参照させたりすることも可 能である。【ソース3】 条件シンボルは上記のデバッグとリリース、ターゲットプ ラットフォーム以外にもいくつかの種類が存在する。 条件シンボルの一覧については、Docwikiを参照いただき たい。 ソース 3

| 条件付きコンパイルを使用した条件分岐                                | の    | 列                |
|---------------------------------------------------|------|------------------|
| // 通常ロジックの例                                       |      |                  |
| const                                             |      |                  |
| {\$IFDEF IOS}                                     |      |                  |
| chmXAPP = 10Sアフリから送信;                             | //   | 10S向け処理          |
| {&LDEF Android}                                   |      |                  |
| cFMXAPP = 'Androidアプリから送信':                       | 11   | Android向什机       |
| {\$ELSE}                                          | //   |                  |
| cFMXAPP = 'FireMonkeyアプリ版 Windowsから送信';           | 11   | それ以外(Wind        |
| {\$ENDIF}                                         |      |                  |
| {\$ENDIF}                                         |      |                  |
| // uses節の例                                        |      |                  |
|                                                   |      |                  |
| System, SysUtils, System, Types, System, UITypes, | Syst | tem. Classes.    |
| <ul><li>・・・(中略)・・・,</li></ul>                     |      |                  |
|                                                   |      |                  |
| {\$IFDEF IOS} // iOSでのみ使用するユニット(他では               | 그는   | パイルエラー)          |
| IUSapi.Foundation, IUSapi.UIKit, MacAPI.Helpers   | , FI | NX. Platform. 10 |
| (¢LINDIF)                                         |      |                  |
| // 以下権限設定用ユニット (後続の記述で使用)                         |      |                  |
| System. Permissions, FMX. DialogService;          |      |                  |

<サンプルプログラムの作成:画面設計>

# 図 17 設計画面のコンポーネント

| ↓↓以下に | 本文を入力↓ | Ļ  |                                        |                             |   |   |
|-------|--------|----|----------------------------------------|-----------------------------|---|---|
|       |        | TE | VCLと同じ<br>Panel・TMemo<br>dit・TLabel・TI | ように<br>o・TButton<br>mageを配置 | 2 |   |
| 写真1   | 写真 2   |    |                                        |                             |   | Ē |
|       |        |    | 送信                                     |                             |   |   |
|       |        |    |                                        |                             |   |   |
|       |        |    |                                        |                             |   |   |

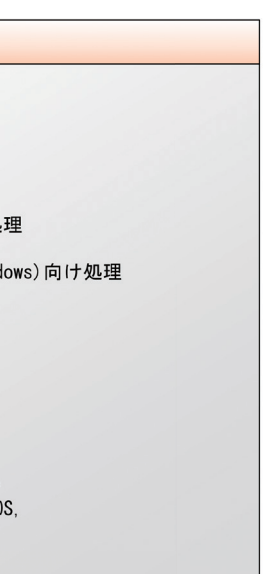

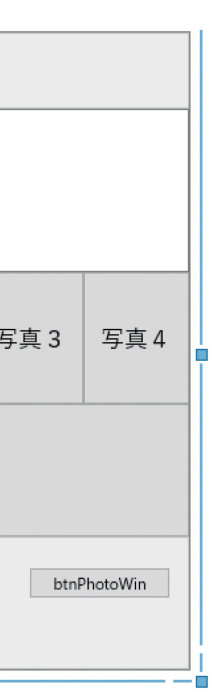

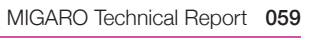

| Delphi/400<br>宮坂 優大 石山 踏也 |
|---------------------------|
| Delphi/400<br>前坂 誠二       |
| Delphi/400<br>佐田 雄        |
| SmartPad4i<br>國元祐二        |
| Valence<br>尾崎 浩司          |

FireMonkeyではコントロールのAlignがVCLよりも細かく 設定可能である。

画面中段の「写真1~4」のボタンには、それぞれのAlignに MostLeft・Left・Right・MostRightを設定する。この設定 を行ったうえで、フォームのOnShowイベント【ソース4】で ボタンの幅が4等分されるように記述すると、実行する各プ ラットフォームとも4つのボタンが画面上【図17】のように4 等分のサイズで配置される。

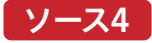

# サンプルの画面表示時処理

目的:画面表示時処理 procedure TForm1.FormShow(Sender: TObject); var iWidth: Integer; begin // 画像用ボタンの位置を調整 iWidth := Trunc(Panel5.Width / 4); btnPH1A.Width := iWidth; btnPH2A.Width := iWidth; btnPH3A.Width := iWidth; btnPH4A.Width := iWidth; // 内部処理用ボタンを非表示(設計画面でVisibleをFalseにすると見えなくなる) btnPhotoWin. Visible := False; end;

<サンプルプログラムの作成:画像の読み込み>

「写真1~4」のボタンは、押下時に端末内の画像を選択して 読み込ませるために使用する。読み込ませた画像は対応する TImageに内部保持させるようにコーディングを行う。 その機能を実装するため、画面にTOpenDialogを配置す る。また画面に非表示ボタンとして配置していた 「btnPhotoWin」の押下時処理を【ソース5】のように記述す る。TOpenDialogのコーディングや挙動についてはVCLと 同様のため、本稿では割愛する。

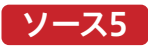

| Windowsの画像読込処理                                                                                                    |
|----------------------------------------------------------------------------------------------------|
| <pre>{************************************</pre>                                                                                                    |
| // 画像を読み込む<br>OpenDialog1.FileName := '';<br>if OpenDialog1.Execute then<br>begin<br>img.MultiResBitmap.Items[0].Bitmap.LoadFromFile(OpenDialog1.FileName);<br>end;<br>end; |

blobil

 さて、ボタンの名前で既にお気付きの方もいるかもしれな いが、この「btnPhotoWin」およびTOpenDialogは Windowsで動作する際にしか使用できない。iOSや Androidにおいては「OpenDialog1.Execute」といった ロジックを記述しても、非対応のため何も動作しない。
 めには、Actionを使用する。画面にTActionListを配置 し、その中のアクション一覧の右クリックメニューにある 「標準アクションの新規作成」から「TTakePhotoFrom LibraryAction」を選択して作成する。今回は写真ボタン を4つ使用するため、アクションも4つ作成する。【図18】

| ☑ 18 TTakePhotoFromLibraryActi |                                                                                                    |   |
|--------------------------------|----------------------------------------------------------------------------------------------------|---|
| 🔇 Form1.Actio                  | nList1 の編集                                                                                                    | × |
| *`` * O                        | 0                                                                                                    |   |
| カテゴリ( <u> </u> ):              | アクション (FMX)( <u>A</u> ):                                                                                                 |   |
| (カテゴリなし<br>メディア ライ:            | TakePhotoFromLibraryAction1<br>TakePhotoFromLibraryAction2<br>TakePhotoFromLibraryAction3<br>TakePhotoFromLibraryAction4 |   |

# on追加

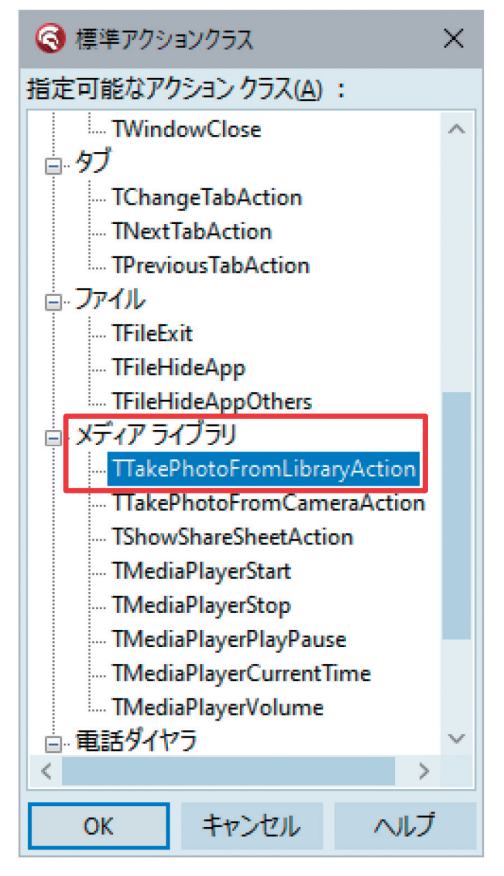

Delphi/400 宮坂 優大 È 凹 Ð Delphi/400 前坂 誠二 Delphi/400 佐田 雄 — SmartPad4i 國元祐二 Vale 尾崎 wee ,01)

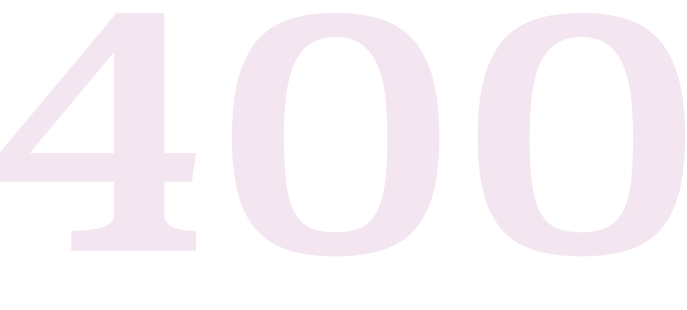

オブジェクトインスペクタにて、作成した各TTakePhoto FromLibraryActionのプロパティに

- CustomText=ボタンのキャプション(「写真1」など)
- MaxHeight=9999
- MaxWidth = 9999
- を設定する。**【図19】**

# 図 19 TTakePhotoFromLibraryAction設定

| オブジェクトインス                                                                                               | ላペ <b>/</b>                                                                       |
|----------------------------------------------------------------------------------------------------|-----------------------------------------------------------------------------------|
| TakePhotoFromLib                                                                                        | raryAction1 TTakePhotoFromLibraryAction $\checkmark$                              |
| プロパティ イベン                                                                                               | <b>ب</b>                                                                          |
| Category                                                                                                | メティアライブラリ ∨                                                                       |
| CustomText                                                                                              | 写真1                                                                               |
| Editable<br>Enabled<br>HelpContext<br>HelpKeyword<br>HelpType<br>Hint<br>ImageIndex<br>> LiveBinding デザ | □ False<br>✓ True<br>0<br>htKeyword<br>※∏ -1<br>LiveBinding デザイナ                  |
| MaxHeight<br>MaxWidth                                                                                   | 9999<br>9999                                                                      |
| Name<br>SecondaryShort(<br>ShortCut<br>Tag<br>> UnsupportedArc<br>Visible                               | TakePhotoFromLibraryAction1<br>(TCustomShortCutList)<br>(なし)<br>0<br>[]<br>✓ True |

MaxHeightとMaxWidthの値は、初期値のままだとライブ ラリから取り込んだ画像の縦横が縮小されてしまうため、そ の対策で変更している。実際には運用上の最大サイズを指 定すればよい。 ここまで「写真1~4」のボタン押下時の処理(イベント)をパイラ指令を使って、ロジックでボタン押下処理の呼び分値接設定してこなかったことにお気付きだろうか。
 これは対象プラットフォーム(iOS・Android・Windows)
 ごとに処理を呼び分けるためである。
 面面のOnCreateイベントに、本項の冒頭で紹介したコン
 パイラ指令を使って、ロジックでボタン押下処理の呼び分けるためである。
 パイラ指令を使って、ロジックでボタン押下処理の呼び分けるためである。
 パイラ指令を使って、ロジックでボタン押下処理の呼び分けるためである。
 パイラ指令を使って、ロジックでボタン押下処理の呼び分けるためである。
 パイラ指令を使って、ロジックでボタン押下処理の呼び分けるためである。
 パクタについてのものです。
 パイラ指令を使って、ロジックでボタン押下処理の呼び分けるためである。
 パイラ指令を使って、ロジックでボタン押下処理の呼び分けるためである。
 パイラ指令を使って、ロジックでボタン押下処理の呼び分けるためである。

# ソース6

## 画面表示時処理

| {*************************************                    |
|-----------------------------------------------------------|
| 目的: 画面生成時処理                                               |
| ******                                                    |
| procedure TForm1.FormCreate(Sender: TObject);             |
| begin                                                     |
| {\$IFDEF IOS} // iOS向け処理                                  |
| // 写真ボタンのアクション指定                                          |
| btnPH1A.Action := TakePhotoFromLibraryAction1;            |
| <pre>btnPH2A.Action := TakePhotoFromLibraryAction2;</pre> |
| btnPH3A.Action := TakePhotoFromLibraryAction3;            |
| btnPH4A.Action := TakePhotoFromLibraryAction4;            |
| {\$ELSE}                                                  |
| {\$IFDEF Android} // Android向け処理                          |
| // 写真ボタンのアクション指定                                          |
| btnPH1A.Action := TakePhotoFromLibraryAction1;            |
| btnPH2A.Action := TakePhotoFromLibraryAction2;            |
| btnPH3A.Action := TakePhotoFromLibraryAction3;            |
| btnPH4A.Action := TakePhotoFromLibraryAction4;            |
| {\$ELSE} // それ以外(Windows)向け処理                             |
| <pre>btnPH1A.OnClick := btnPhotoWinClick;</pre>           |
| btnPH2A.OnClick := btnPhotoWinClick;                      |
| btnPH3A.OnClick := btnPhotoWinClick;                      |
| btnPH4A.OnClick := btnPhotoWinClick;                      |
| {\$ENDIF}                                                 |
| {\$ENDIF}                                                 |
| end;                                                      |

# ソース7

| iOS/Androidの写真ボタンアクション押下時処理                                               |
|---------------------------------------------------------------------------|
| 宣言部に以下を宣言(詳細は【ソース8】)<br>procedure SelectPhoto(img: TImage; bmp: TBitmap); |
| 実装部に以下を記述                                                                 |
| 目的: 写真1~4ボタン 押下時処理 (i0S/Android)                                          |
| procedure TForm1.TakePhotoFromLibraryAction1DidFinishTaking(Imbegin       |
| SelectPhoto(Image1, Image); // 権限付与と写真の読み込み end;                          |
| procedure TForm1.TakePhotoFromLibraryAction2DidFinishTaking(In<br>begin   |
| SelectPhoto(Image2, Image); // 権限付与と写真の読み込み<br>end:                       |
| procedure TForm1.TakePhotoFromLibraryAction3DidFinishTaking(Imbegin       |
| SelectPhoto(Image3, Image); // 権限付与と写真の読み込み end:                          |
| procedure TForm1.TakePhotoFromLibraryAction4DidFinishTaking(Imbegin       |
| SelectPhoto(Image4, Image); // 権限付与と写真の読み込み<br>end:                       |
|                                                                           |

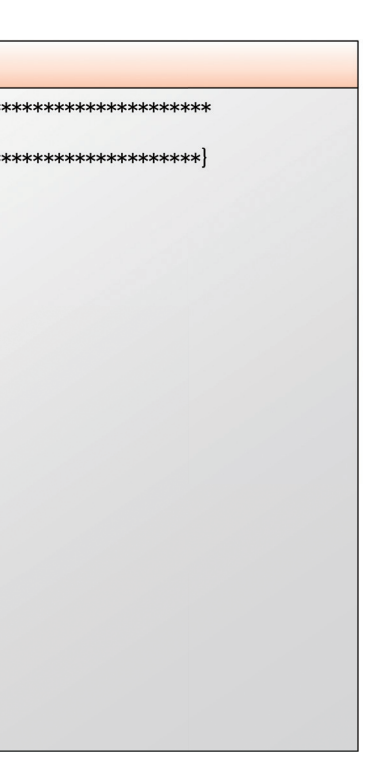

|      | 5/02/      |    |  |
|------|------------|----|--|
|      |            |    |  |
| **** | *******    | ** |  |
| **** | *******    | *} |  |
| age: | TBitmap);  |    |  |
|      |            |    |  |
|      | TD:+man) · |    |  |
| age. | rbruilap), |    |  |
|      |            |    |  |
| age: | TBitmap);  |    |  |
|      |            |    |  |
|      |            |    |  |
| age: | TBitmap);  |    |  |
|      |            |    |  |
|      |            |    |  |

| Delphi/400<br>宮坂 優大 石山 智也 |  |
|---------------------------|--|
| Delphi/400<br>前坂 誠二       |  |
| Delphi/400<br>佐田 雄 —      |  |
| SmartPad4i<br>國元祐二        |  |
|                           |  |

ここまででプログラムをコンパイルして実行すると、 Windowsでは正常に動作するが、Android端末ではアクセ ス権限が不足している旨のエラーになる。【図20】

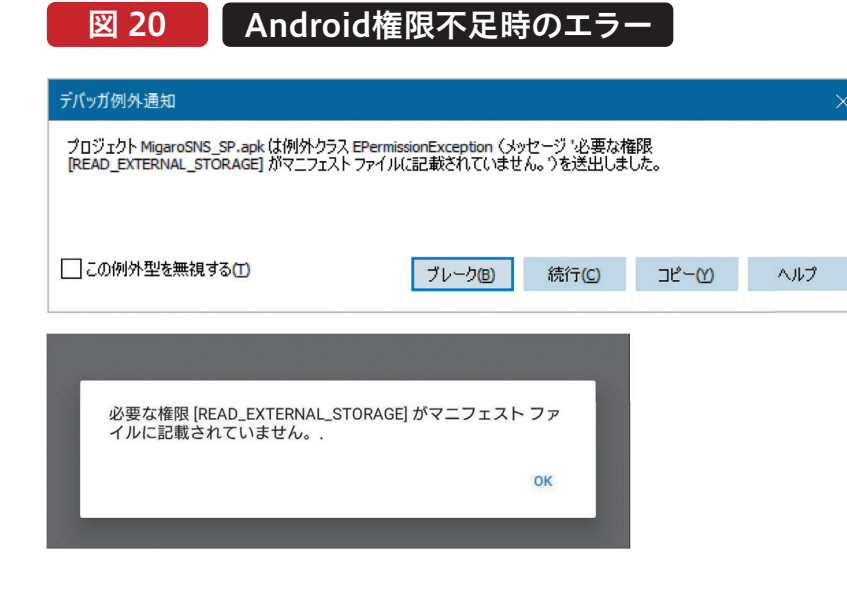

そこで【図21】の権限設定を行って外部ストレージへの読み 取りと書き込みを許可するとともに、【ソース8】のように権 限を付与するロジックを記載する。この設定およびロジック によって、アプリ起動時に権限を付与しても良いかスマート デバイス側で確認が表示されるようになり、デバイス側で承 認されればその中の画像にアクセスできるようになる。

# 図 21 ファイルの読み書き権限設定

| 🤏 libMigaroSNS_SRso のプロジェクト オプシ                                                                                                    | יヨン (Android64 - すべての構成)                                                                                                    |                | ٩              | > |
|----------------------------------------------------------------------------------------------------|----------------------------------------------------------------------------------------------------|----------------|----------------|---|
| <ul> <li>✓ ビルド</li> <li>&gt; Delphi ⊐ンパイラ</li> <li>&gt; リソース コンパイラ</li> <li>ビルドイベント</li> <li>✓ アガルニ&gt;マン</li> </ul>                                                                                                    | 使用する権限<br>ターゲットロ<br>すべての構成 - Android 64 ビット ブラットフォーム マ                                                                                                    | 適用( <u>A</u> ) | 保存( <u>S</u> ) |   |
| <ul> <li>使用する権限</li> <li>資格リスト</li> <li>フォーム</li> <li>マニフェスト</li> <li>アイコン</li> <li>サービス</li> <li>パージョン消報</li> <li>向き</li> <li>パッケージ</li> <li>実行時パッケージ</li> <li>デパッガ</li> <li>シンポルテーブル</li> <li>環境ブロック</li> <li>マ 配置</li> <li>プロビジョニング</li> <li>ブロジェクトプロパティ</li> <li>Gett 依存パッケージ</li> </ul> | > プロアイルの読み取り(廃止)       false         > ポイスメールの造加       false         > ポディセンサ       false         > メディア位置へのアクセス       false         > ビックの位置にアクセスする(廃止)       false         > セックの位置にアクセスする(廃止)       false         > コーザー辞書の読み取り(廃止)       false         > 外部ストレージへの書込みで       false         > 外部ストレージへの書込み(戻)       false         > 外部ストレージへの書込み(戻)       false         > 層歴ブックマークの書込み(戻)       false         > 層歴ブックマークの読み取り(廃)       false         > 層歴ブックマークの読み取り(廃)       false         > 路歴ブックマークの読み取り(廃)       false         > 踏幅などうかマークの読み取り       false         > 準結果な位置情報へのアクセス       ダ true         > 遠話層歴の書え込み       false         > 通話層歴の読み取り       false         > 通話層歴の読み取り       false | ]              |                |   |
|                                                                                                    | 保存                                                                                                    | キャンセル          | へルプ            |   |

| ソ | <b>ース8</b> |
|---|------------|
|   |            |

| スマートデバイスに権限を許可させる                                                                                               |
|----------------------------------------------------------------------------------------------------|
| ※一部引用元 : https://blogs.embarcadero.com/ja/?p=75042                                                              |
| 宣言部のconstに以下を宣言(別処理でも使用するため宣言部に記述<br>const                                                                      |
| perm_tbl: array[12] of string = (                                                                               |
| android.permission.WRITE_EXTERNAL_STORAGE',                                                                     |
| );                                                                                                    |
| 実装部に以下を記述                                                                                                    |
|                                                                                                    |
| 日的・権限付与と与具の読み込み                                                                                                 |
| procedure TEorm1 SelectDhote(img: TImage: bmp: TRitmen):                                                        |
| hegin                                                                                                    |
| //外部ストレージへの読み書きのPermissionを得る                                                                                   |
| // (usesに'Svstem. Permissions'が必要)                                                                              |
| PermissionsService. RequestPermissions (                                                                        |
| [perm_tbl[1], perm_tbl[2] ],                                                                                    |
| procedure(const APermissions: TC(assicStringDynArray;<br>const AGrantResults: TC(assicPermissionStatusDy        |
| begin                                                                                                    |
| if PermissionsService. IsPermissionGranted(perm_tbl[1])<br>PermissionsService. IsPermissionGranted(perm_tbl[2]) |
| begin                                                                                                    |
| // TImageに画像を読み込ませる                                                                                             |
| img. MultiResBitmap. [tems[0]. Bitmap. Assign(bmp);                                                             |
| end                                                                                                    |
| else                                                                                                    |
| Degini<br>ShowMassage(' 从部てトレージへの読み書きの按限がありま                                                                    |
| end:                                                                                                    |
| end                                                                                                    |
| );                                                                                                    |
| end;                                                                                                    |

権限が正しく設定され、画像を読み込むことができれば、 読み込んだ画像を画面に表示できるだろう。

064 MIGARO Technical Report

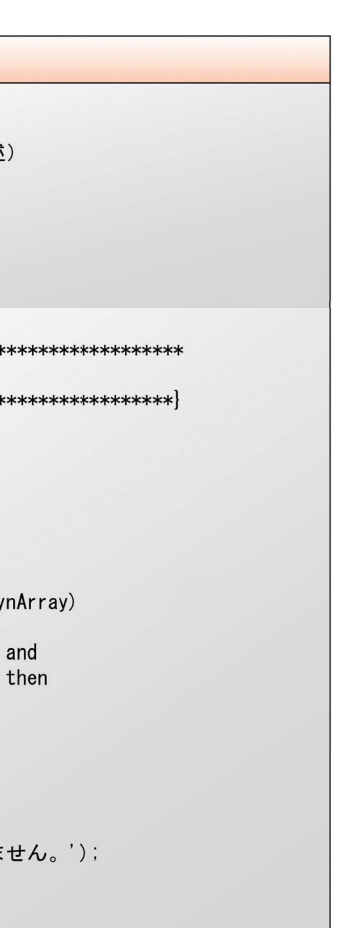

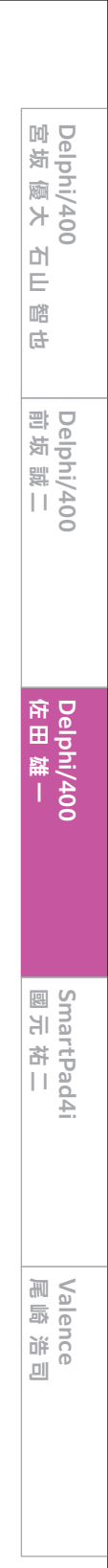

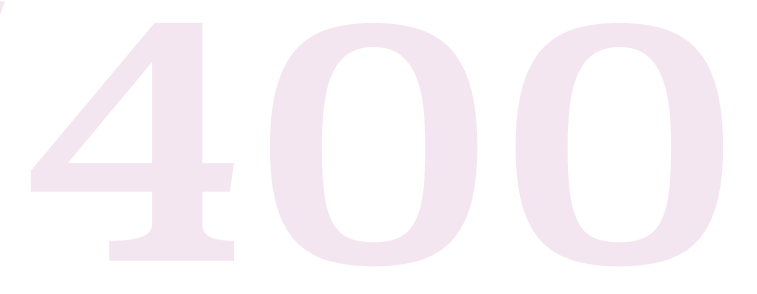

<サンプルプログラムの作成:サーバーへの更新> 読み込み完了後は、読み込んだ内容をサーバーに更新する 処理を記述していく。

今回はIndyを使ってFTPサーバーへ転送する処理とする。 接続先をIBM iに指定すれば、IBM iのIFS領域に転送する ことも可能である。なお本稿の主旨から外れるため、 FTP送信されたファイルをサーバー側のアプリケーション で取り扱う箇所については省略する。 画面にTIdFTP(IdFTP)を配置し、送信ボタンのOnClick イベントおよび更新メソッドに【ソース9】【ソース10】のよ うに記述する。

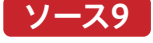

| 送信ボタンのクリック時処理                                                                                                    |
|----------------------------------------------------------------------------------------------------|
| 宣言部に以下を宣言(詳細は【ソース10】)<br>procedure FileWriteProc:                                                                                                    |
| <pre>実装部に以下を記述 {************************************</pre>                                                                                                    |
| // 本文のチェック<br>if (Length(AnsiString(Memo1.Lines.Text)) > 450) then<br>begin<br>ShowWessage('本文が長すぎます。450バイト以内で入力して下さい。'):<br>Abort;<br>end;                                                                   |
| <pre>//外部ストレージへの読み書きのPermissionを得る // (useslc' System. Permissions' が必要) PermissionsService. RequestPermissions(   [perm_tbl[1], perm_tbl[2]],   procedure (const APermissions: TClassicStringDynArray:</pre> |
| ):<br>end:                                                                                                    |

ソース10

#### ファイル送信時処理

※一部引用元:http://oms.la.coocan.jp/coding/sample\_d18.html 目的:ファイルを送信処理 (usesに'System.IOUtils'が必要) \*\*\*\*\* \*\*\*\*\*\*\*\* procedure TForm1.FileWriteProc: const cFTPLib = '/TECHREPORT2022/'; // FTPの転送先フォルダ階層 var fPath: string; fname: array [0..4] of string; fImg: array [0..4] of TImage; msg: string; begin
fTime := FormatDateTime('HHNNSS', Now); 【\$IFDEF IOS】 // iOS向け処理 fPath := System. IOUtils. TPath. GetTempPath; (ELICE) {\$IFDEF IOS} {\$ELSE} // Android/Windows向け処理 fPath := System. IOUtils. TPath. GetSharedDocumentsPath; {\$ENDIF}

// 保存先フォルダがまだ無い場合は生成 ForceDirectories(fPath);

| ソース10 | <pre>fname[0] := System. IOUtils. TPath. Combine (fPath,<br/>fname[1] := System. IOUtils. TPath. Combine (fPath,<br/>fname[2] := System. IOUtils. TPath. Combine (fPath,<br/>fname[3] := System. IOUtils. TPath. Combine (fPath,<br/>fname[4] := System. IOUtils. TPath. Combine (fPath,</pre> |
|-------|----------------------------------------------------------------------------------------------------|
|       | fImg[0] := Image1:<br>fImg[1] := Image2:<br>fImg[2] := Image3:<br>fImg[3] := Image4:                                                                                                    |
|       | msg := '送信します。よろしいですか?';<br>TDialogService.MessageDialog(<br>msg, // ダイアログ本文<br>TMsgDlgType.mtConfirmation, // ダイアログのター<br>mbYesNo, // 表示するボタンの<br>TMsgDlgBtn.mbYes, // デフォルトフォー<br>0, // HelpContext<br>procedure(const AResult: TModalResult)<br>var<br>i: Integer:<br>begin                 |
|       | if AResult=mrYes then<br>begin                                                                                                    |
|       | // FTP切断<br>if IdFTP.Connected then<br>begin<br>IdFTP.DisConnect:                                                                                                    |
|       | end;                                                                                                    |
|       | // FTP接続先設定<br>IdFTP.Host := 'XXXXXXXX': // FTP接続サ<br>IdFTP.Uocrname := 'XXXXXXXX': // FTP接続ユ<br>IdFTP.Password := 'XXXXXXXX': // FTP接続序<br>IdFTP.ListenTimeout := 10000: // FTP接続時<br>IdFTP.Passive := False: // FTP接続時<br>try                                                                |
|       | try<br>IdFTP. Connect:                                                                                                    |
|       | except<br>on E: Exception do                                                                                                    |
|       | begin<br>// 接続エラー時のメッセージ<br>msg := '接続に失敗しました。' + sLin<br>ShowMessage(ms) :                                                                                                    |
|       | Abort:<br>end:                                                                                                    |
|       | // テキストファイルを保存<br>Memo1.Lines.SaveToFile(fname[0], TEncodi                                                                                                    |
|       | // 画像ファイルがあれば保存(画像の有無に                                                                                                    |
|       | tor i := 0 to 3 do<br>begin<br>if (fImg[i] MultiResBitmap Items[0] Bi                                                                                                    |
|       | begin<br>fImg[i].MultiResBitmap.Items[0].Bitm                                                                                                    |
|       | end;<br>end;                                                                                                    |
|       | // FTPアップロード先の設定<br>trv                                                                                                    |
|       | IdFTP. ChangeDir (cFTPLib); // カレント<br>except                                                                                                    |
|       | IdFTP. MakeDir (cFTPLib); // 転送先つ<br>IdFTP. ChangeDir (cFTPLib); // もう一月<br>end:                                                                                                    |
|       | // 上書きアップロード<br>try                                                                                                    |
|       | IdFTP.TransferType := ftBinary: // テ<br>IdFTP.Put(fname[0], ExtractFileName(fn<br>if (FileExists(fname[1])) then IdFTP.P<br>if (FileExists(fname[2])) then IdFTP.P<br>if (FileExists(fname[3])) then IdFTP.P<br>if (FileExists(fname[4])) then IdFTP.P<br>except                               |
|       | on E: Exception dɔ<br>begin<br>// 送信エラー時のメッセージ<br>msg '= '洋信に牛助しました ' + slin                                                                                                    |
|       | Showlessage (msg);<br>Abort:<br>end;                                                                                                    |
|       | ena.                                                                                                    |
|       | finally<br>IdFTP.DisConnect,<br>end:                                                                                                    |
|       | ShowMessage ('送信しました。反映までしばらく<br>end;<br>end                                                                                                    |
|       | );<br>end;                                                                                                    |
|       |                                                                                                    |
|       |                                                                                                    |

今回のサンプルではMemo1に記入されたテキストと画像 を4枚まで添付できるように作成しており、テキストと画像の 計最大5ファイルを一時フォルダに保管した後、それをFTP 送信する。FTP送信ロジック自体は【ソース10】を見ても VCLと比較してもほとんど変わらない。これこそがDelphiの 強みである。

ここまでコーディングを進めた上で、Windows・iOS・ Androidの各端末でコンパイル〜配置〜実行を行うと、本 項の最初に示した【図16】のようなアプリが完成する。 実際に起動して送信が完了すると【図22】のように完了メッ セージが表示され、FTPサーバー側には【図23】のように ファイルが送信されている。 ここまでコーディングを進めた上で、Windows・iOS・ Androidの各端末でコンパイル~配置~実行を行うと、本 項の最初に示した【図16】のようなアプリが完成する。 実際に起動して送信が完了すると【図22】のように完了メッ セージが表示され、FTPサーバー側には【図23】のように ファイルが送信されている。

| D Form1        |                         | >   |
|----------------|-------------------------|-----|
| ↓↓以下に本文を入力↓    | Ĩ.                      |     |
| 本文入力欄          |                         |     |
| (FireMonkeyアプリ | 版 Windowsから投稿)          |     |
|                | Migarosns_sp X          |     |
| 写真1            | 更新しました。反映までしばらくお待ちください。 | 写真4 |
|                | ОК                      |     |
|                | NH (=                   |     |
|                | 送信                      |     |
|                |                         |     |

# 図 22-2 サンプルアプリの実行イメージ

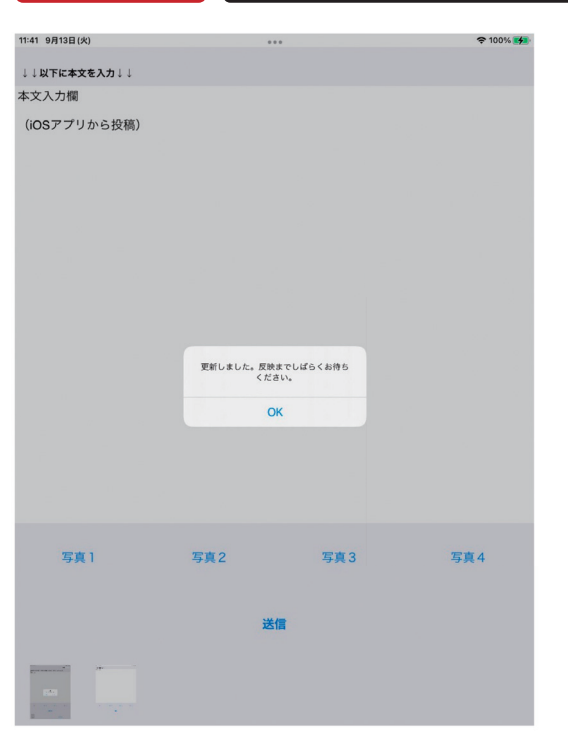

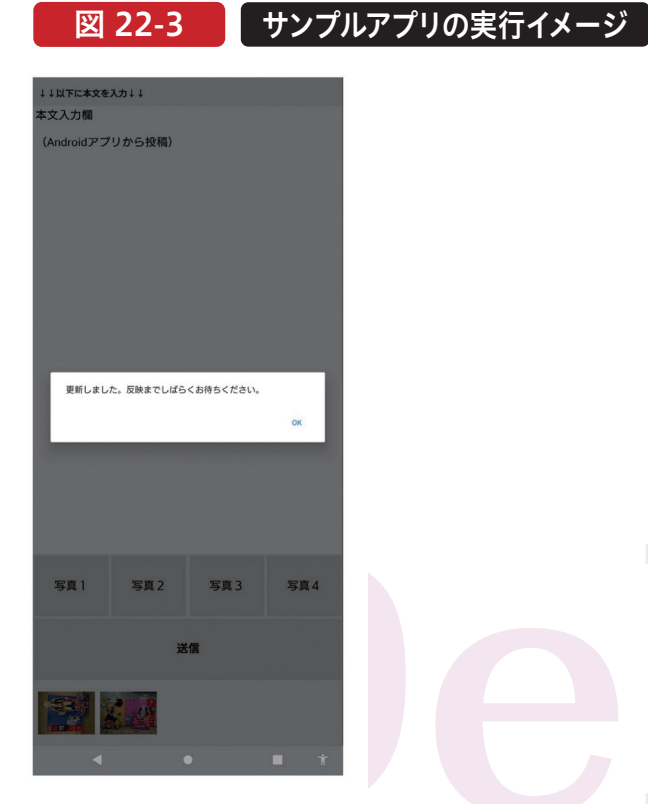

# 図 23 FTPサーバー側の送信結果

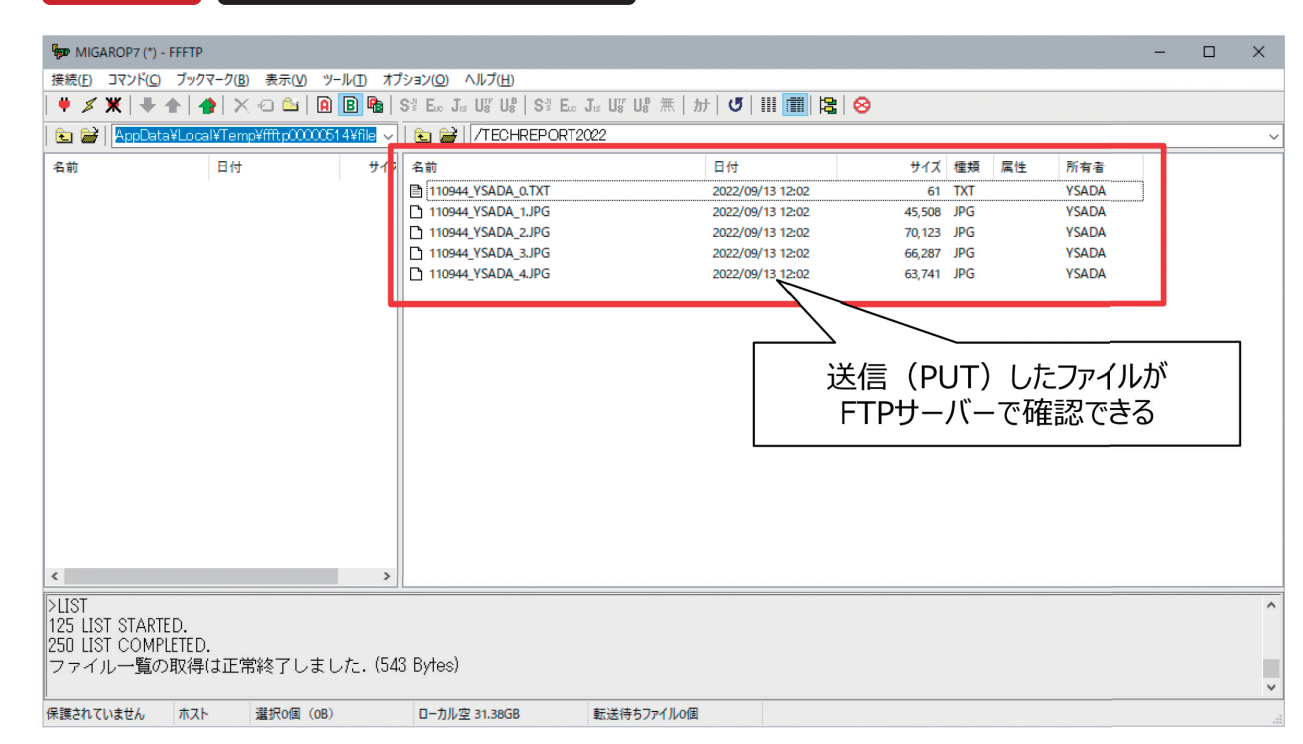

# 7.まとめ

iOS・Androidとも技術の進歩がめざましく、バージョン番 号もどんどん上がっている。しかしDelphi/400側もそれ に追従しており、最新のOSへの対応が進んでいる。 本稿をもとに、Delphi/400が得意とするWindows・iOS・ Androidのクロスプラットフォーム開発をご検討いただけ れば幸いである。

068 MIGARO Technical Report

| Delphi/400<br>宮坂 優大 石山 踏也 |  |
|---------------------------|--|
| Delphi/400<br>前坂 誠二       |  |
| Delphi/400<br>佑田 雄 一      |  |
| Smart<br>國元 茶             |  |
| Pad4i<br>E                |  |

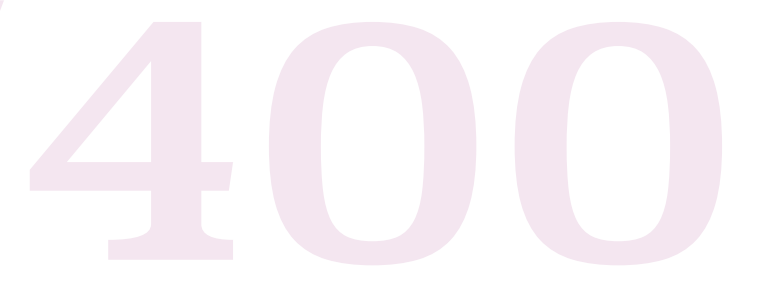